### 株主優待ご利用条件(電子チケット導入後も変更はありません。)

- ■5名様以内でご利用になる場合は本券1枚、2グループ以上に分かれてご利用・ご精算になる場合には、それぞれのグループで1枚ず 1枚を6名様以上でご利用時の割引率 つご利用が可能です。 3割引券の場合
- ■6名様以上でご利用になる場合の割引率は記載の割引率から低下します。ただし、6~10名様の場合は2枚まで、11~15名様の場合 は3枚まで(…以降同様に)同時に使用可能です。その場合の割引率は3割引/5割引を上限とし、27万5.000円にご利用枚数を乗じ た金額が割引適用上限金額(消費税込・サービス料抜)となります。

■お子様も割引対象となりますが、6名様以上でのご利用の場合、小学生以下の方を対象外とすることができます。

■本チケットでは、会員制ホテルのご宿泊予約及び会員専用レストランのご利用予約を承ることはできません。別途会員権利が必要となります。

■本チケットの宿泊金額へのご利用は、ホテルトラスティ(一般ホテル)の素泊まりに限ります。ホテルトラスティ公式サイト※からのご予 約料金または、RTTGポイントクラブ会員様 (要会員登録) 価格からの割引となります。(※他社サイトからの予約は対象外です。)

- ■本チケットは、当社運営の国内リゾートホテル内レストランや、インルームダイニング(お部屋での飲食)にてご利用になれますが、会員 様のご利用状況によりご予約を承れない場合もございますので、事前にご確認ください。
- ■本チケットは、券面に金額表示のあるご優待券(ただし、他の割引券と併用できない旨の記載があるものを除く)などと併用可能です が、券面に金額表示のない割引券とは併用になれません。

静岡良執海市

- ■一部対象外とさせていただくことがございますので、ご利用時にご確認ください。
- ■本チケットご利用の際は、事前のご予約と併せて本券使用の旨をお申し付けください。
- ■本チケットは、ご婚礼や宿泊プラン、物品のご購入、ボトルキープ、個室利用料などにはご利用になれません。
- ■ご宿泊時にテイクアウトで夕食を取る場合には、株主優待をご利用になれます。(朝食、昼食のテイクアウトにはご利用になれません。)

※ご利用範囲については当社ホームページにて詳細・最新情報をご確認ください。

### 当株主優待券は、下記施設内の「レストラン」にて本券1枚で5名様までのご飲食1回分の料金を割り引きいたします。 または「ホテルトラスティ(一般ホテル)」にて本券1枚で1泊5ルームまでのご宿泊料金(注3)を割り引きいたします。

東京ベイコート 但率部 イタリア料理 BISTOBANTE 0710 Tel.03-6700-0210(直通) 東京都江東区 [要予約] 横浜ベイコート倶楽部/ザ・カハラ・ホテル&リゾート 横浜 イタリア料理 RISTORANTE OZIO/日本料理 濱 神奈川県横浜市 〔要予約〕 Tel.045-522-0077(レストラン予約 10:00~17:00) 芦屋ベイコート倶楽部 メインダイニング LUBANO Tel.0797-25-2222代)兵庫県芦屋市 [要予約] ※レストランの営業状況、ご連絡先につきましては、 当社ホームページにて、最新の情報をご確認ください。 【エクシブ】(注4) エクシブ那須白河 Tel.0248-25-8111代 福島県西白河郡 エクシブ山中湖 Tel. 0555-65-9000代 山梨県南都留郡 **エクシブ軽井沢** Tel. 0267-46-3331代 長野県北佐久郡 **エクシブ蓼科** Tel.0266-71-8111代 長野県茅野市

ご利用可能施設一覧

【ベイコート倶楽部】(注2)

エクシブ湯河原離宮 Tel.0465-60-2555代 神奈川県足柄下郡 エクシブ箱根離宮 Tel.0460-85-0111代 神奈川県足柄下郡

**エクシブ伊豆** Tel.0557-51-0001代 静岡県伊東市 エクシブ浜名湖 Tel.053-488-0111代 静岡県浜松市 **エクシブ鳥羽** Tel. 0599-26-4411代 三重県鳥羽市 エクシブ鳥羽アネックス Tel. 0599-26-4400代 三重県鳥羽市 エクシブ鳥羽別邸 Tel.0599-21-2666代 三重県鳥羽市 **エクシブ琵琶湖** Tel.0749-52-6111代 滋賀県米原市 エクシブ京都 八瀬離宮 Tel.075-707-2888代 京都府京都市 エクシブ白浜 Tel.0739-42-2522代 和歌山県西牟婁郡 エクシブ白浜アネックス Tel 0739-43-0101代 和歌山県西牟婁郡 エクシブ有馬離宮 Tel.078-907-4111代 兵庫県神戸市 **エクシブ淡路島** Tel.0799-23-3300代 丘庫県洲太市 エクシブ鳴門 Tel.088-683-8111代 徳島県鳴門市

エクシブ初島クラブ Tel. 0557-67-3000代

【サンメンバーズホテル】 リゾーピア熱海 Tel.0557-83-5959代 静岡県熱海市 **リゾーピア久美浜** Tel. 0772-83-1380代 京都府京丹後市 **リゾーピア別府** Tel. 0977-25-2111代 大分県別府市 サンメンバーズひるがの Tel. 0575-73-2221代 岐阜県郡上市 **サンメンバーズ京都嵯峨** Tel.075-882-8771代 京都府京都市 【ホテルトラスティ】※ホテルトラスティは一般ホテルです。(会員制ではありません) ホテルトラスティ東京ベイサイド Tel.03-6700-0001代 東京都江東区 ホテルトラスティ名古屋 白川 Tel. 052-221-7931代 愛知県名古屋市 ホテルトラスティ大阪 阿倍野 Tel.06-6530-0011代 大阪府大阪市

6名様

7名様

8名様

9名様

6名様

7名様

8名様

9名様

5割引券の場合

25%

22%

19%

17%

42%

36%

32%

28%

食金額は割引適用されません。 ※ご利用人数、枚数に応じた割引率は、詳細を

※割引率が下がる場合には、お子様(小学生以

下)を人数カウントから外し、大人のみを対象 とすることができます。その場合、お子様の飲

当社ホームページ「投資家情報」内、「株主優

待情報」においても掲載しております。

https://www.resorttrust.co.jp/ir/stock/benefit/

10名様

11名様

12名様

10名様

11名様

12名様

※13名様以上も

これに準ずる

※13名様以上も

これに進ずる

15%

14%

13%

25%

23%

21%

(注1)一部の施設について臨時休館している場合がございます。

また、施設の開業などにより上記のご利用施設には変更が生じる可能性があるため最新情報につきましては、右記当社ホームページをご確認ください。 https://www.resorttrust.co.jp/ (注2)ペイコート倶楽部やエクシブ サンクチュアリ・ヴィラ内の会員専用レストランについては上記の一覧には記載しておりませんが、会員及びご宿泊者の方のご利用の際には、他施設と同様に優待券をご使用す ることができます。(例:「ラグーナベイコート倶楽部 中国料理 謙遊楼」、「エクシブ六甲サンクチュアリ・ヴィラ 割烹 樺林 |等)

(注3)ホテルトラスティのご宿泊についてはホテルトラスティ公式サイトからのご予約料金またはRTTGポイントクラブ会員様(要会員登録)価格から割引いたします(素泊まりに限りご利用可能です。他社サイトからの 予約は対象外です。)。

(注4)エクシブのレストラン空き状況につきましては、エクシブ総合予約センター(Tel.0570-03-1111 9:00~17:00 年中無休)にて承ります。

(注5)上記施設の住所詳細につきましては、当社ホームページの施設情報をご参照ください。

(注6) ローズルーム名古屋、ローズルーム大阪は会員制レストランです。会員様ご本人とそのご紹介者様のみがご利用になれます。

### 株主優待のご利用に関するFAQ

### 優待券が手元になく、発送状況の確認や再発行等に関する質問はどこで受けてもらえますか?

本年度はお電話では受け付けておりません。当社ホームページの「投資家情報」⇒「お問い合わせ・資料請求」より、 必要情報(「証券口座にご登録の氏名」、「株主番号(わからない場合には証券口座にご登録のご住所)」を必ず記載 の上、9月末までにお問合せください。

・投資家情報 「お問い合わせ・資料請求」 https://www.resorttrust.co.jp/inquiry/ir/

resortrust

8

\_\_\_\_\_

※QRコードは株式会社デンソーウェーブの登録商標です。 ※画像はイメージを含みます。

## 株主優待 ご利用方法のご案内

### はじめに

### 同封物 〈リゾートトラスト㈱~第50期株主優待のご案内~〉 ご確認のお願い

2022年度より、株主優待電子チケットの運用を開始いたしました。 株主優待電子チケットの取得にあたって、下図の「株主優待用QRコード記載のご利用券」 が必要となります。 お手持ちの スマートフォンにて、用紙に記載のQRコードを読み取ると、「RTTGアプリ」にて株主優待電子チケットを取得することが できます。

### (昨年と異なるQRコードを発行しておりますので、昨年実施された方も再度読み込みが必要です)

この用紙は、株式関係書類や、今ご覧いただいている冊子とともに郵便物に同封されておりますので、必ずご確認をお願 いいたします。

## ※紛失による再発行はできかねます ので、十分ご注意ください。

なお、スマートフォンをお持ちでない 方は経過措置として、「株主優待用QR コード記載のご利用券」をご利用時に スタッフにご提示する方法にてご使用 になれます。

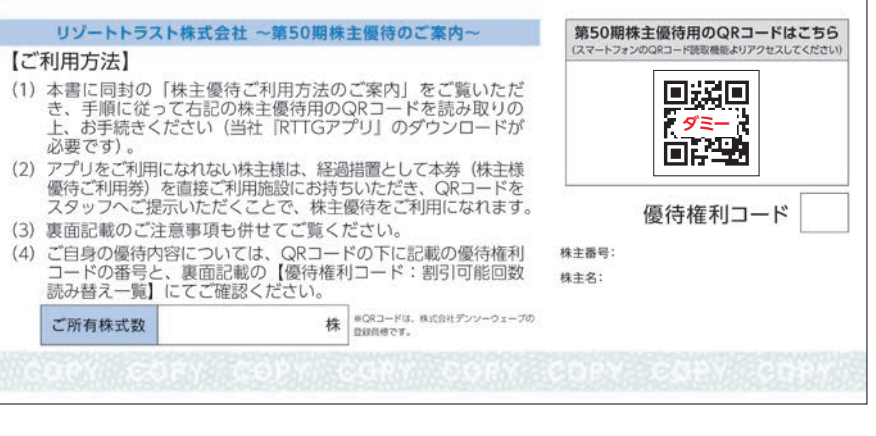

### ▶株主優待用QBコード記載のご利用券

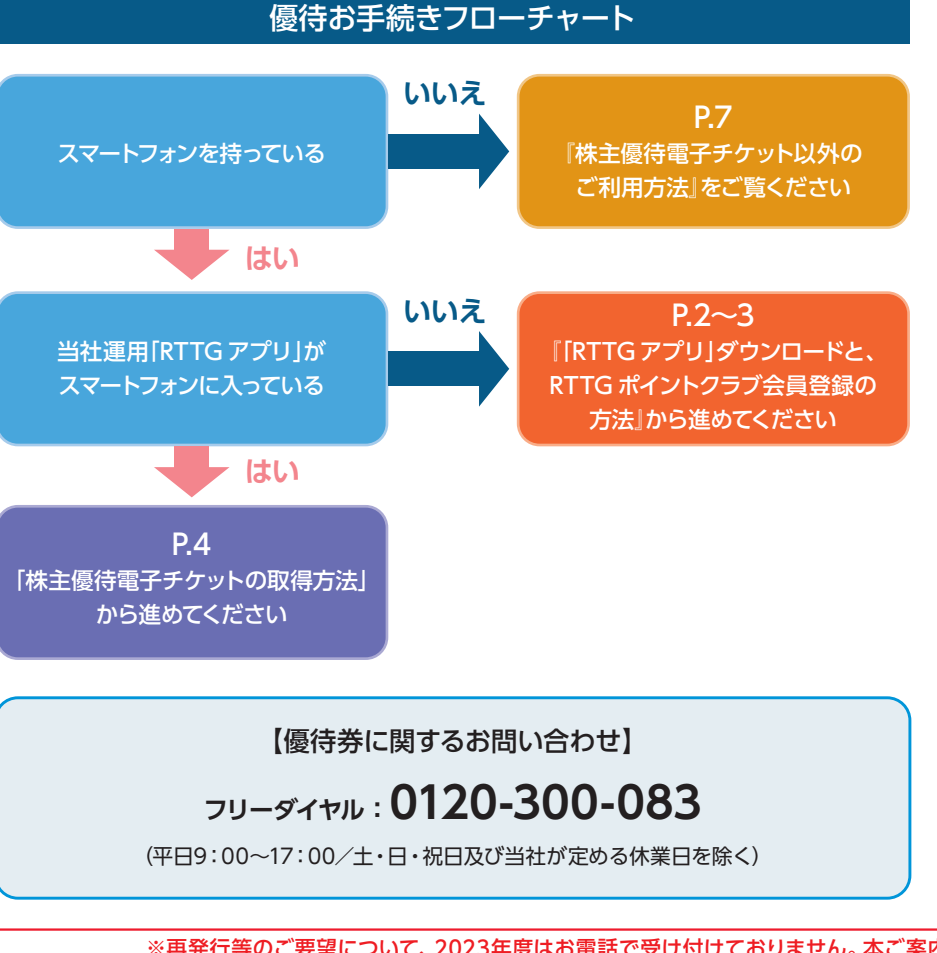

※再発行等のご要望について、2023年度はお電話で受け付けておりません。本ご案内のP.8のQAをご確認ください。

2023.06-2

resorttrust

2023年度

### 目 次

 $P.2 \sim 3$ [RTTGアプリ]ダウンロードと、 RTTG ポイントクラブ会員登録の方法

 $P.4 \sim 5$ 株主優待電子チケットの取得方法

株主優待電子チケットの施設での ご利用方法

 $P.6 \sim 7$ 株主優待電子チケットの譲渡方法、 譲渡の取り消し方法

**P.7** 株主優待電子チケット以外の ご利用方法 (スマートフォンをお持ちでない方向け)

**P.8** 株主優待ご利用条件/

ご利用可能施設一覧/FAQ

## [RTTG アプリ]ダウンロードと、RTTG ポイントクラブ会員登録の方法

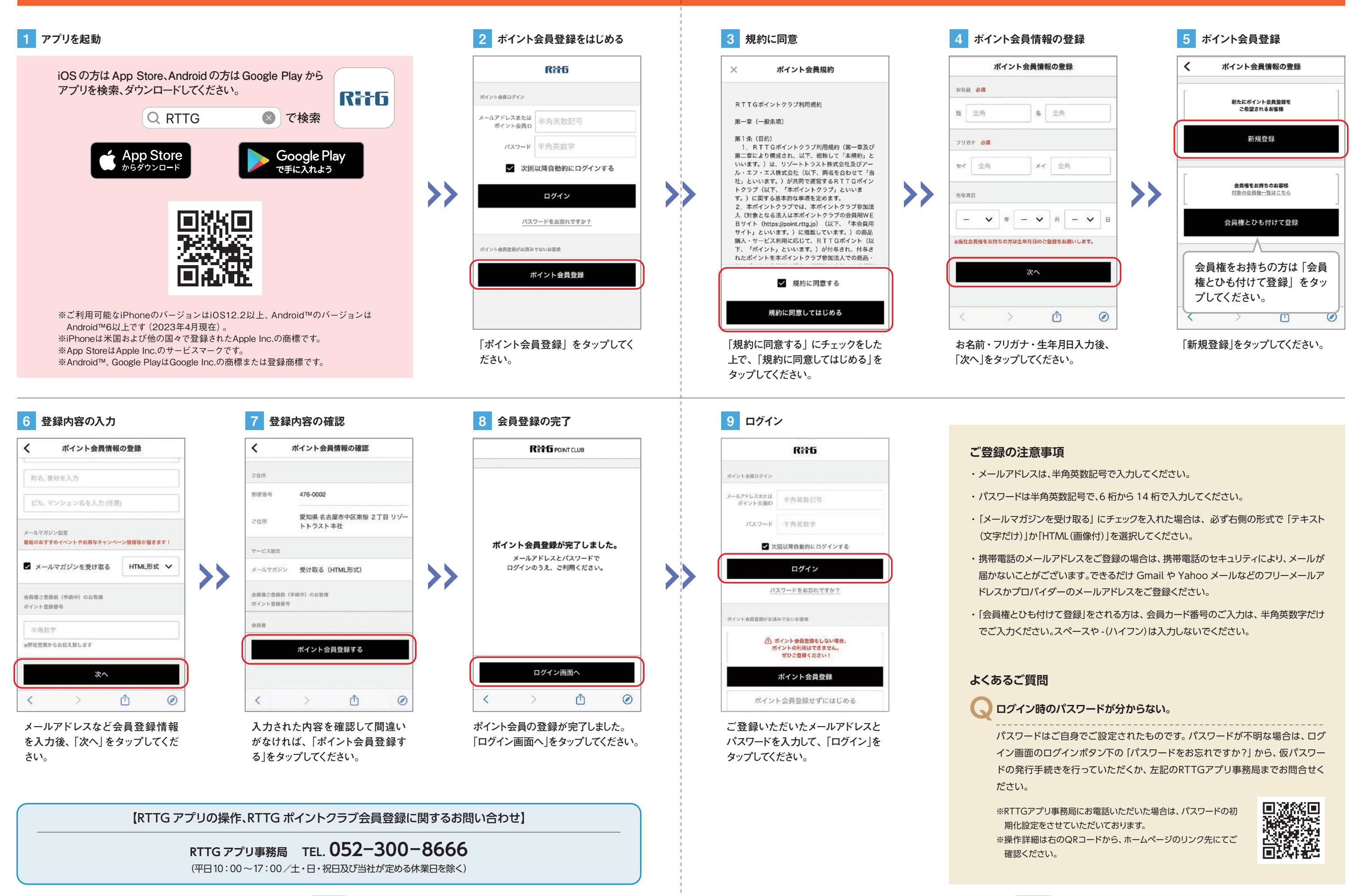

## 株主優待電子チケットの取得方法

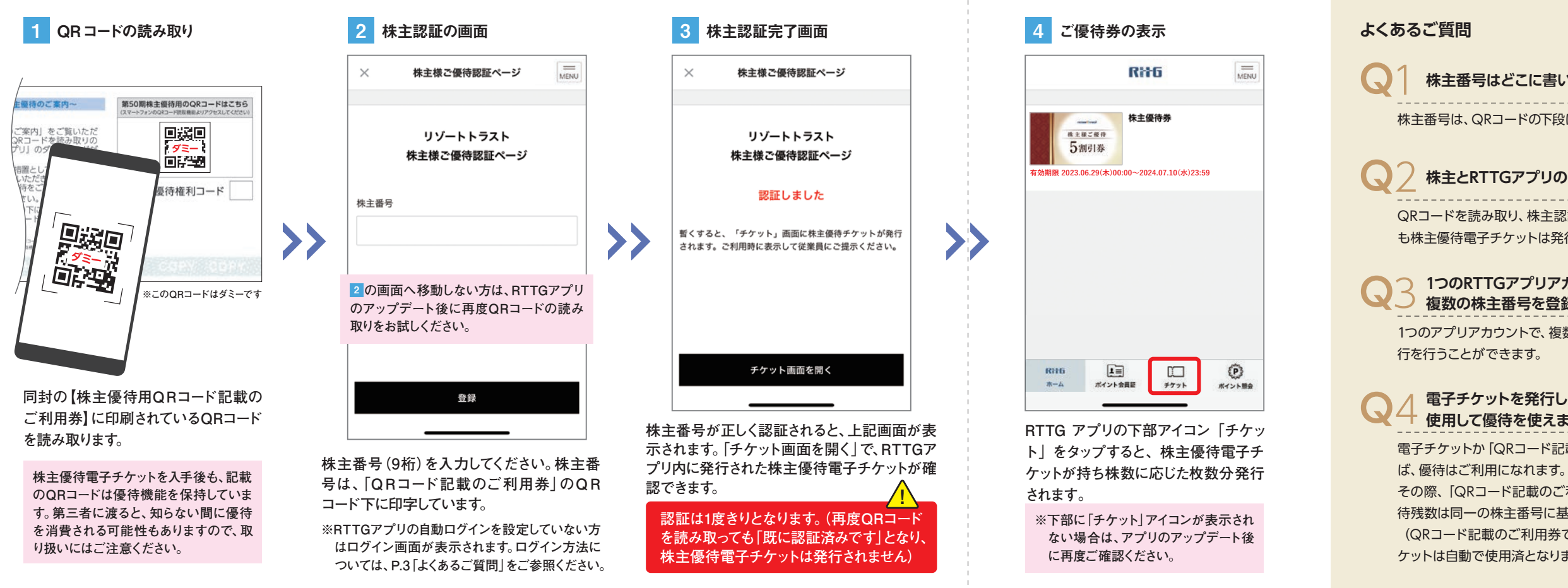

## 株主優待電子チケットの施設でのご利用方法

電子チケットの利用画面を以下の手順で表示し、ご利用時にスタッフへお見せください。バーコードを読み取ることで、チケットが消費されます。

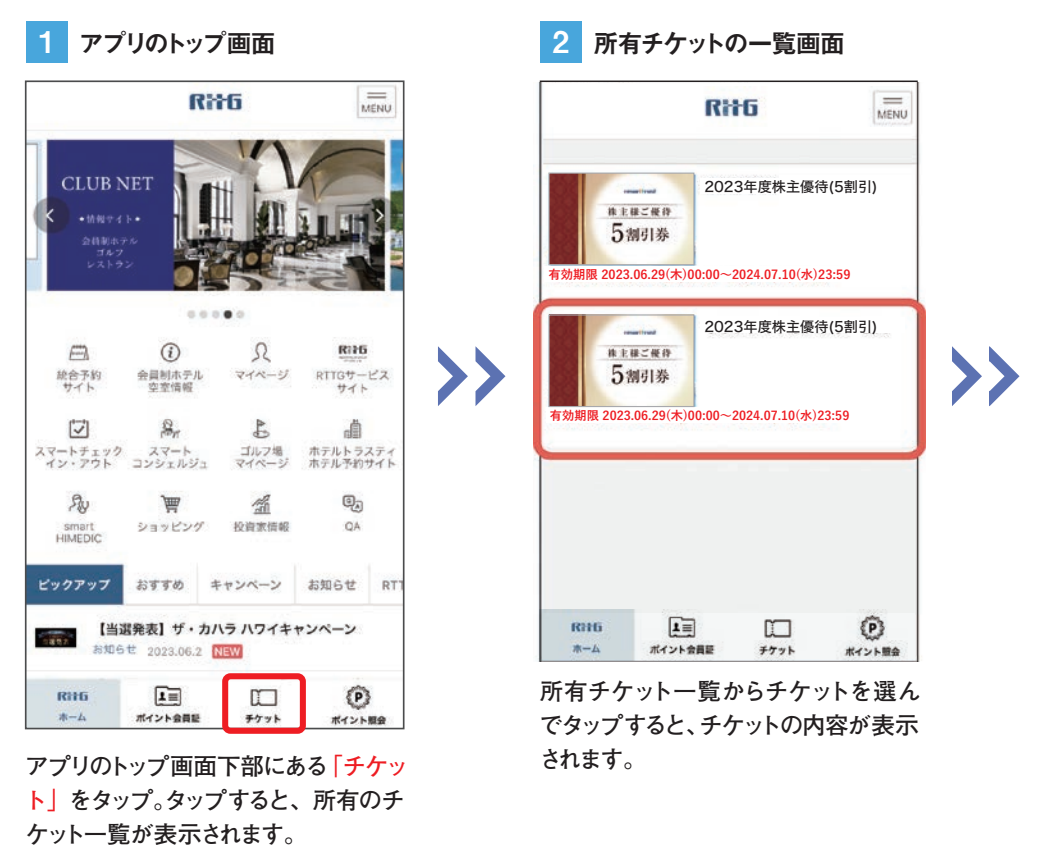

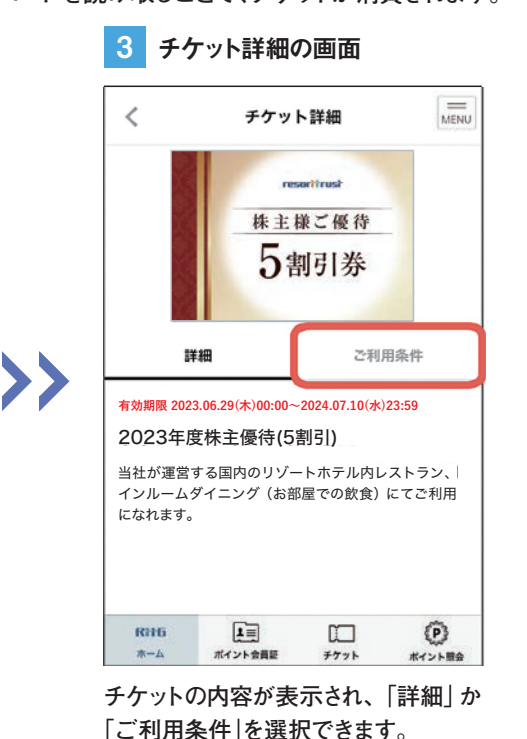

「ご利用条件」を選択できます。 「詳細」をタップするとチケットの詳細、 「ご利用条件」をタップするとご利用の 条件や注意事項が表示されますので、 必ずご確認ください。

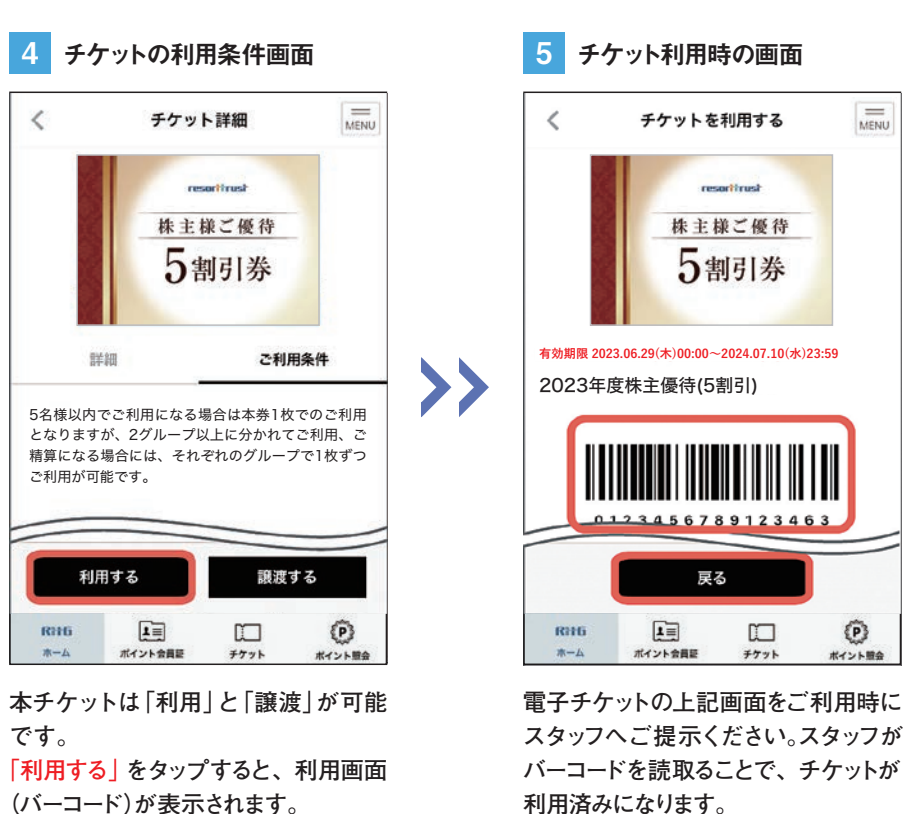

(バーコード)が表示されます。 ※譲渡方法は P.6~7 にてご案内いたします。

5

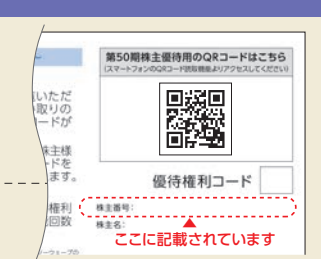

### 株主番号はどこに書いてありますか?

株主番号は、QRコードの下段にある9桁の番号です。

### 株主とRTTGアプリの名義が異なる場合、どうなりますか?

QRコードを読み取り、株主認証いただければ、アプリの名義が株主名と異なっていて も株主優待電子チケットは発行できます。

### 1つのRTTGアプリアカウントで 複数の株主番号を登録することは可能ですか?

1つのアプリアカウントで、複数の株主様の番号を認証し、株主優待電子チケットの発

### 電子チケットを発行した後も、P.7の「QRコード記載のご利用券」を 使用して優待を使えますか?

電子チケットか [QRコード記載のご利用券]の、いずれかを施設でご提示いただけれ

その際、「QRコード記載のご利用券」とRTTGアプリ内の株主優待電子チケットの優 待残数は同一の株主番号に基づく共通のものになります。

(QRコード記載のご利用券での優待利用時でも、RTTGアプリ内の株主優待電子チ ケットは自動で使用済となります。)

# 株主様ご優待 5割引券 P

※ 戻る」をタップすれば、チケットを利用する ことがなく、前の画面に戻ることができます。

### ご利用時の注意事項

①電子チケットは、「RTTGアプリ」の限 定サービスとなります。Webではご 利用になれません。

スマートフォンの[RTTGアプリ]から ログインすると、画面下に「チケット」 が表示されますが、Webブラウザで ある[Safari]や[Google Chrome] などのアプリからRTTGポイントクラ ブにログインすると、チケットは表示 されないため、お手数ですが「RTTG アプリ」からログインしてご確認くだ さい。

②当社のスタッフがバーコードを読み 取ることで、チケットを利用できます。 バーコードを読み取らないと株主優 待電子チケットは利用できませんの で、必ずご利用時にご提示ください。

※精算後のチケット利用はできません。

※ご利用時にチケット提示ができない 場合は、優待のご利用ができません ので、ご注意ください。

## 株主優待電子チケットの譲渡方法

譲渡するためには、相手方にもRTTGアプリをダウンロードし、会員登録を行っていただく必要がございます。 (アプリの登録方法はP.2~3をご参照ください。)

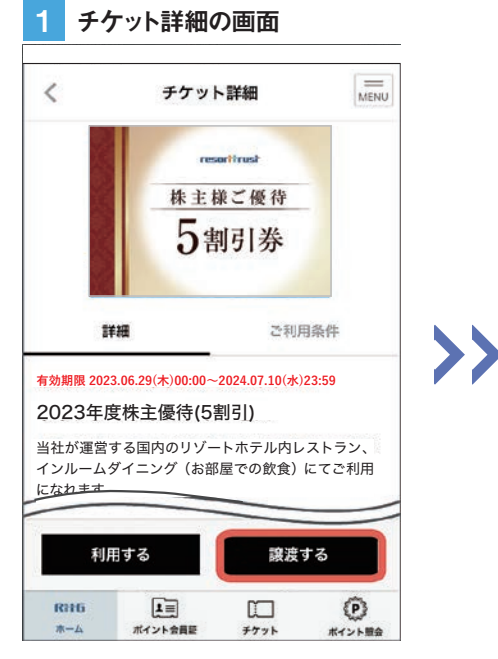

チケットの詳細画面で「譲渡する」を タップすると、表示しているチケットを 他人へ譲渡することができます。

7 所有チケットの一覧画面

株主様ご様待

5割引券

RHG

効期限 2023.06.29(木)00:00~2024.07.10(水)23:59

II

ポイント会員証

RHG

示されます。

2023年度株主優待(5割引)

チケット

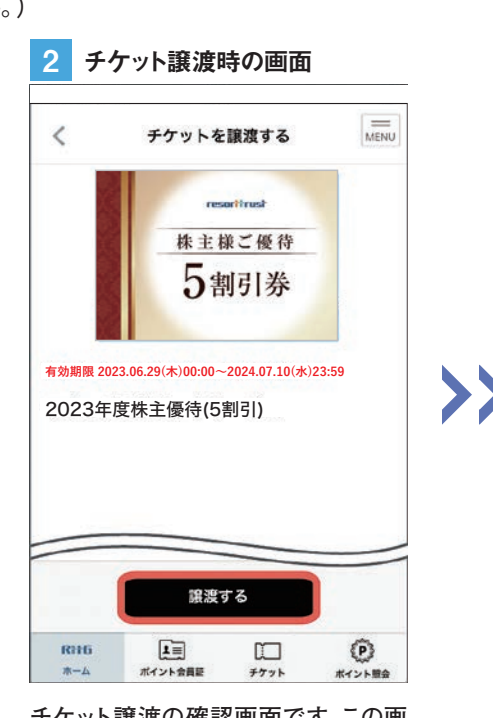

チケット譲渡の確認画面です。この画 面で「譲渡する」をタップすると、譲渡 相手への送信画面が立ち上がります。

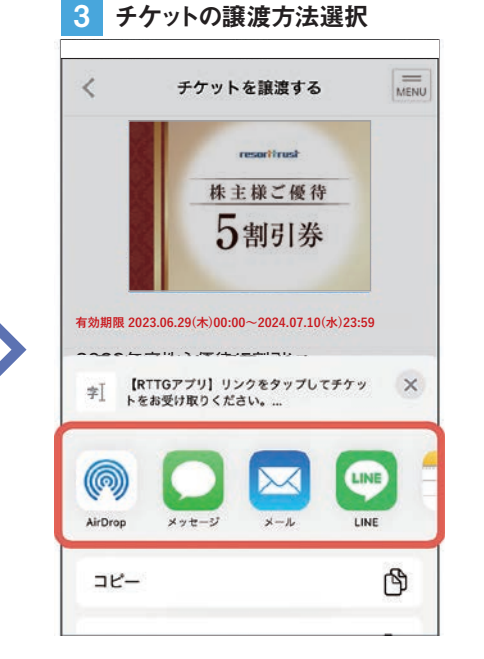

チケットを譲渡する相手へ送信する方 法を選択します。任意の方法で譲渡す る相手を指定して送信してください。

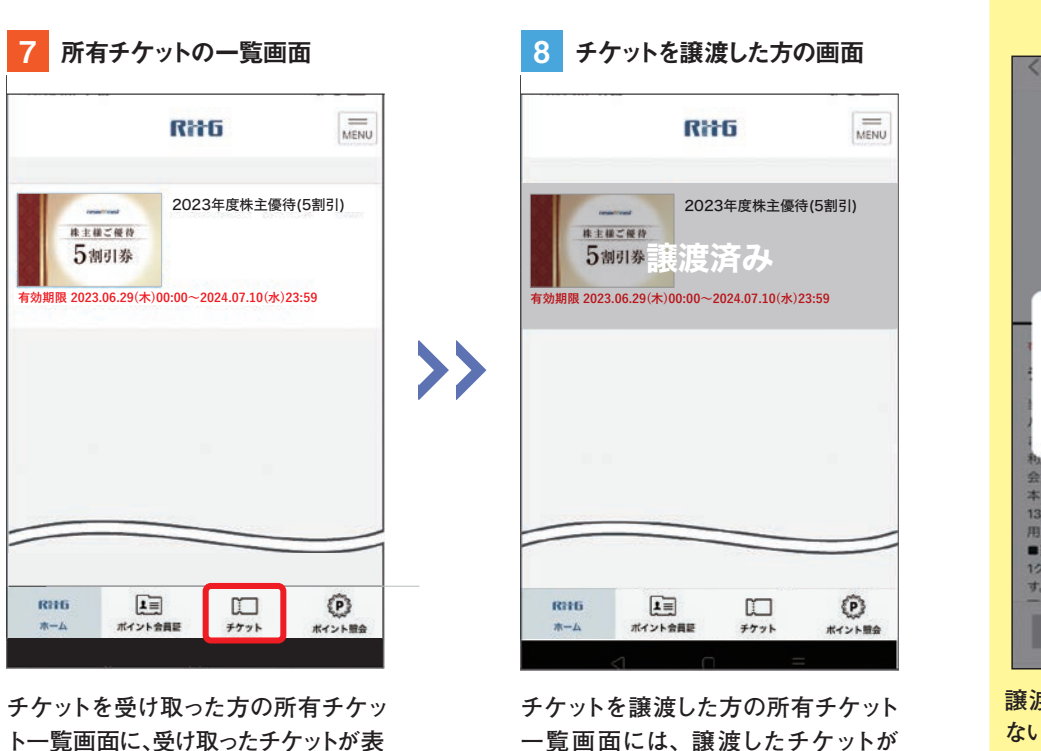

一覧画面には、譲渡したチケットが 「譲渡済み」と表示されます。

※譲渡成立後の取消は出来かねますの で、ご注意ください。

6

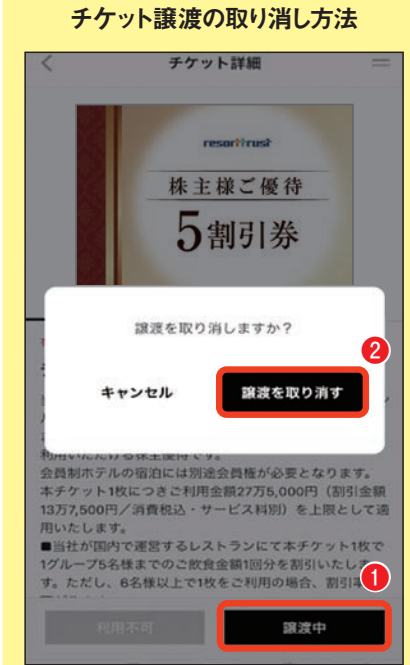

譲渡した相手がチケットを受け取ってい ない場合、画面右下のに表示される「譲 渡中」をタップし、2の「譲渡を取り消 す」をタップすれば、譲渡は中止できます。

※相手の受け取り後は譲渡の取り消しは できません。

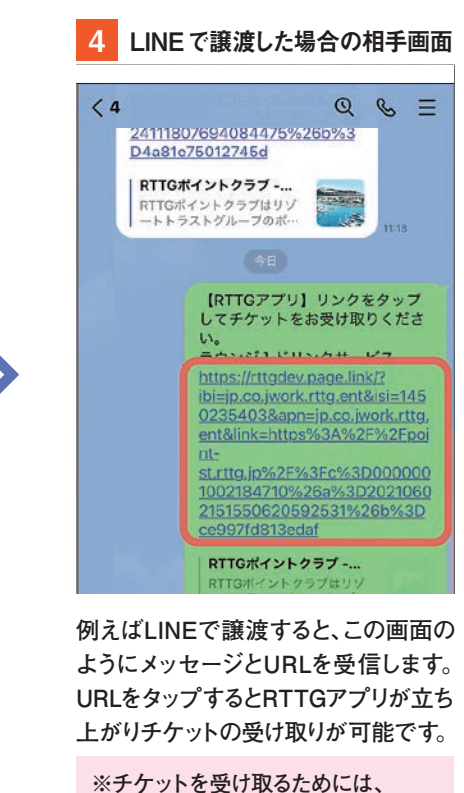

RTTGアプリの登録が必要です。

※ 1 2 3 8 は譲渡する人の表示画面、4 5 6 7 は譲渡相手の画面遷移です。 5 チケット受け取りの画面 6 チケット受け取りの確認画面 チケット受け取り チケット受け取り 様から 緒から 株主様ご優待 株主様ご優待 5割引券 う割引券 >>詳細 ご利用条件 よろしいですか? 有効期限 2023.06.29(木)00:00~2024.07.10(水)23:59 はい いいえ <u>2022年度姓主優待(5割引)</u> 当社が運営する国内のリゾートホテル内レストラン インルームダイニング(お部屋での飲食)にてご利用 になれます。 チケットを受け取る 拒否する URL をタップするとチケット受け取り チケットを受け取りの確認メッセージ 画面になりますので、「チケットを受け が出ますので、「はい」をタップ。 取るをタップ。 その後、受け取りの完了メッセージが表 示されます。「閉じる」をタップして受け 取り完了。

## 株主優待電子チケット以外のご利用方法 (スマートフォンをお持ちでない方へ)

スマートフォンをお持ちでない方は、以下の「QRコード記載のご利用券」を直接ご利用施設にお持ちいただき、優待のご利用時にスタッフへご提示くださ い。QRコードのご利用券が提示できない場合は、優待のご利用ができかねます。こちらの用紙が優待券の役割を担いますので、紛失にはご注意ください。

| 【オモテ面】<br>ご注意<br>ご利用回数が複数可能な<br>方には、1枚のご利用券を<br>繰り返し使用していただくこ<br>となります。<br>個人情報も含まれるため、<br>紛失にはご注意ください。<br>紛失の際、原則として、再<br>発行はいたしません。                                         | リゾートトラスト株式会社 ~第<br>【ご利用方法】<br>(1) 本書に同封の「株主優待ご利用<br>き、手順に従って右記の株主優<br>上、お手続きください(当社 FR<br>必要です)。<br>(2) アプリをご利用になれない株主機<br>優待ご利用券)を直接ご利用施設<br>スタッフへご提示いただくことで<br>(3) 裏面記載のご注意事項も併せて<br>(4) ご自身の優待内容については、(<br>コードの番号と、裏面記載の【<br>読み替え一覧】にてご確認くだ。 | 50 開株主優待のご<br>おためご案内」を<br>依用のQRコードを<br>にTTGアプリ」のダヴ<br>は、経過措置として2<br>にお持ちいただき、<br>、株主優待をご利用<br>ご覧ください。<br>QRコードの下に記載<br>優待権利コード:割<br>さい。<br>株<br>(023-P18, Mail<br>manager,                                                               |
|----------------------------------------------------------------------------------------------------|----------------------------------------------------------------------------------------------------|----------------------------------------------------------------------------------------------------|
| 【ウラ面】<br>こちらのマスは、複数回利用される<br>方の優待残数の備忘として、株主<br>様ご自身でご記入・ご活用くださ<br>い。(ご利用になった『日付』や『/』<br>などご記入いただき、ご自身の優<br>待権利コードと照らし合わせてご<br>確認ください。)<br>なお、ご自身の優待割引の残回数<br>のを問い合わせけ、施設ではみる | *電子テケットご利用時は本券は不要です<br>「たちのごれています<br>株主様<br>優待ご利用券<br>西効期間:2024年7月10日<br>本券を直接お持ちになり、<br>保コードを指数にてご提示<br>たことでも、利用の能です。<br>になっトフォンをお持ちでない場合時<br>このような表明もたます。<br>その相談のでは、「あった」                                                                    | <ol> <li>本券の<u>増数</u>、売買<br/>記載しております。</li> <li>本券の売拾に計<br/>ご利用の場合には</li> <li>国あたり5名ま<br/>方法のご案内16</li> <li>国あたりの割汚<br/>(3割/5割)の事表</li> <li>株主盛待制度+RTT<br/>つきましては、同封<br/>当社ホームページ<br/>ご覧ください。</li> <li>株主盛待制度に関する<br/>株主盛待専務局</li> </ol> |
| のお向い合わせば、施設では承る<br>ことができません。<br>ごた音 こちらの用                                                                                                    | 紙は、インターネットなどに。                                                                                                    | 電話 0120-<br>営業時間 9:00-17:                                                                                                    |

P

ポイント開会

https://www.resorttrust.co.jp/point/ticket

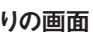

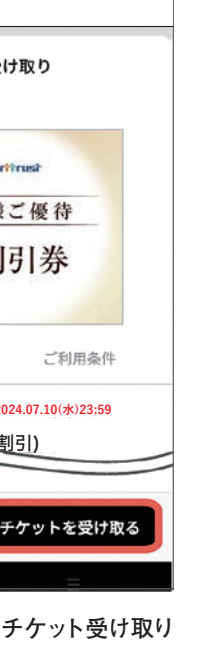

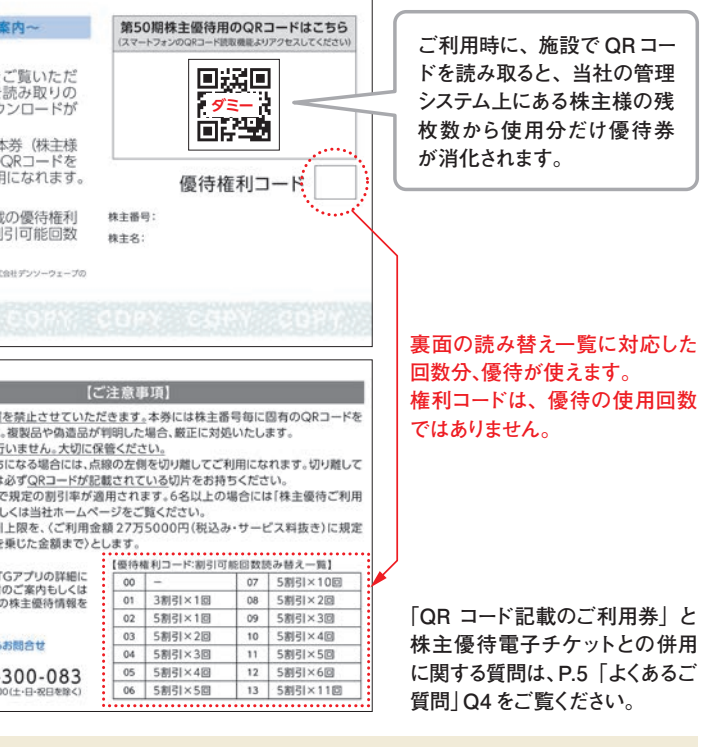

D売買は禁止させていただきます。 こより入手された場合による不利益の責任は負いかねます。